# 容量市場システムマニュアル

# #A30 おしらせ

目次

| 1章 お知らせについて    |   |
|----------------|---|
| (1)お知らせのシステム操作 | 1 |
| 2章 お知らせの照会     |   |
| (1)照会手順        | 2 |
| 変更履歴           | 8 |

電力広域的運営推進機関

# 1章 お知らせについて

### (1)お知らせのシステム操作

お知らせのシステム操作は、以下のとおりです。

実施する操作に該当するページを参照してください。

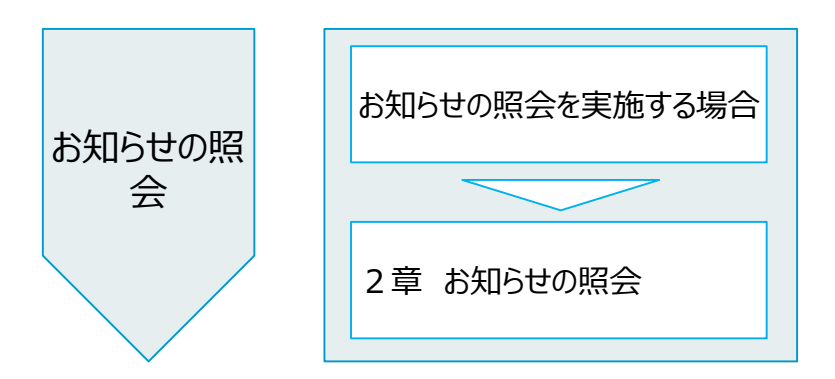

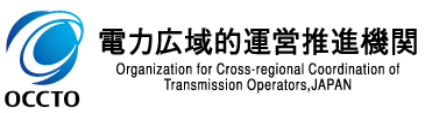

#### (1)照会手順

① 画面左上部のメニューから、[お知らせ一覧画面]をクリックしてください。

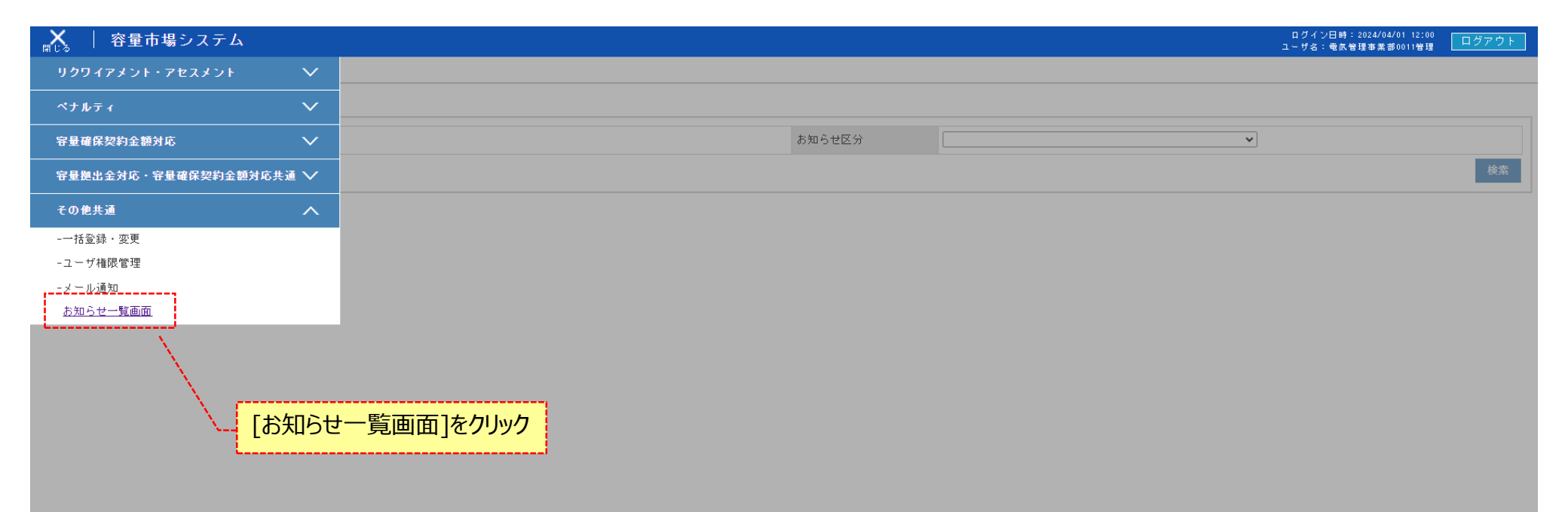

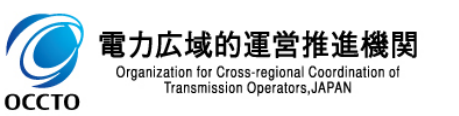

### 3

#### (1)照会手順

② お知らせ一覧画面にて検索条件を入力した後、[検索]をクリックしてください。

| ☆===   容量市場システム                     | ログイン日時:2024/04/01 12:00<br>ユーザ名:電気管理事業部0011管理                                                                    | ログアウト          |
|-------------------------------------|----------------------------------------------------------------------------------------------------|----------------|
| お知らせ一覧画面                            |                                                                                                    |                |
| <u>TOP</u> > その他共通 > お知らせ一覧画面       |                                                                                                    |                |
| 対象年度 YYYY お知らせ区分 取引状況サマリー容量確保契約金額 ✔ |                                                                                                    |                |
|                                     |                                                                                                    | 検索             |
|                                     |                                                                                                    | <sup>^</sup> L |
|                                     | and the second second second second second second second second second second second second second second second |                |
|                                     |                                                                                                    |                |
|                                     |                                                                                                    |                |
| 検索条件を入力後、                           | [検索]をクリック                                                                                                    |                |
|                                     | !                                                                                                    |                |

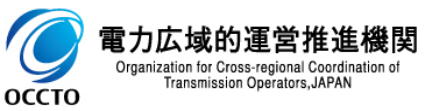

#### (1)照会手順

③ 検索すると、お知らせ一覧の検索結果が表示されます。

| メニュー │ 容量市場シ        | ステム              |                  |               |                |                  |                  |   | ログイン日時:2024/04/01 12:00<br>ユーザ名:電気管理事業部0011管理 | ログアウト |
|---------------------|------------------|------------------|---------------|----------------|------------------|------------------|---|-----------------------------------------------|-------|
| <b>お知らせ一覧画面</b><br> | ゼー覧画面            |                  |               |                |                  |                  |   |                                               |       |
| 対象年度                | YYYY             |                  |               |                | お知らせ区分           | 取引状況サマリー容量確保契約金額 | ~ |                                               |       |
|                     |                  |                  |               |                |                  |                  |   |                                               | 検索    |
| │ お知らせ一覧            |                  |                  |               |                |                  |                  |   |                                               |       |
| <u>お知らせ番号</u> ✿     | <u>公開開始日時</u> ◆  | <u>公開終了日時</u> ♥  | <u>対象年度</u> ◆ |                | <u>お知らせ区分</u> €  |                  |   | 件名                                            |       |
| 2024000013          | 2024/04/01 00:00 | 2024/07/31 00:00 | 2024          | 取引状況サマリー容量確保契約 | <b>会</b> 客頁      | test             |   |                                               |       |
| 1-1件(全1件)           | <u>\</u>         |                  |               | <<最初へ <前       | へ 1 /1 次へ> 最後へ>> |                  |   |                                               |       |
|                     |                  |                  |               |                |                  |                  |   |                                               | 一覧出力  |
|                     |                  | <u> </u>         |               |                |                  |                  |   |                                               |       |
|                     | 検索結果な            | が表示される           |               |                |                  |                  |   |                                               |       |

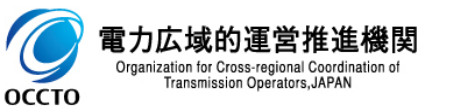

#### 5

#### (1)照会手順

④ [一覧出力]をクリックすると、お知らせ一覧の表示内容がCSVでダウンロードされます。

| 象年度             | YYYY             |                  |               | お知らせ区分               | 取引状況サマリー容量 | a<br>保契約金額  | ~                                                                                                    |   |
|-----------------|------------------|------------------|---------------|----------------------|------------|-------------|----------------------------------------------------------------------------------------------------|---|
|                 |                  |                  |               |                      |            |             |                                                                                                    |   |
| お知らせ一覧          |                  |                  |               |                      |            |             |                                                                                                    |   |
| <u>お知らせ番号</u> ✿ | 公開開始日時◆          | 公開終了日時◆          | <u>対象年度</u> ✿ | <u>お知ら世区分</u> ♣      |            |             | 件名                                                                                                    |   |
| 24000013        | 2024/04/01 00:00 | 2024/07/31 00:00 | 2024          | 取引状況サマリー容量確保契約金額     |            | <u>test</u> |                                                                                                    |   |
| -1件(全1件)        |                  |                  |               | <<最初へ <前へ 1 /1 次へ> 最 | 後へ>>       |             |                                                                                                    |   |
|                 |                  |                  |               |                      |            |             |                                                                                                    |   |
|                 |                  |                  |               |                      |            |             |                                                                                                    |   |
|                 |                  |                  |               |                      |            |             | and the second second second second second second second second second second second second second second second |   |
|                 |                  |                  |               |                      |            |             |                                                                                                    | 1 |
|                 |                  |                  |               |                      |            |             | 一覧出刀」をリック                                                                                                    |   |
|                 |                  |                  |               |                      |            |             |                                                                                                    | • |
|                 |                  |                  |               |                      |            |             |                                                                                                    |   |
|                 |                  |                  |               |                      |            |             |                                                                                                    |   |
|                 |                  |                  |               |                      |            |             |                                                                                                    |   |
|                 |                  |                  |               |                      |            |             |                                                                                                    |   |
|                 |                  |                  |               |                      |            |             |                                                                                                    |   |
|                 |                  |                  |               |                      |            |             |                                                                                                    |   |
|                 |                  |                  |               |                      |            |             |                                                                                                    |   |
|                 |                  |                  |               |                      |            |             |                                                                                                    |   |
|                 |                  |                  |               |                      |            |             |                                                                                                    |   |
|                 | [                | ;                |               |                      |            |             |                                                                                                    |   |
|                 | CSV;             | が出力される           |               |                      |            |             |                                                                                                    |   |
|                 | L                | }                |               |                      |            |             |                                                                                                    |   |
| 覧出力 お知らせcsv     | ~                |                  |               |                      |            |             |                                                                                                    |   |

6

#### (1)照会手順

⑤ お知らせ一覧の検索結果「件名」のリンクをクリックするとお知らせ登録・詳細画面へ遷移します。

| ■   容量市場シ                | マテム              |                  |               |                |                   |                  |          | ログイン日時:2024/04/01 12:00<br>ユーザ名:電気管理事業部0011管理 | ログアウト |
|--------------------------|------------------|------------------|---------------|----------------|-------------------|------------------|----------|-----------------------------------------------|-------|
| お知らせ一覧画面                 |                  |                  |               |                |                   |                  |          |                                               |       |
| <u>TOP</u> > その他共通 > お知ら | して「「「「」」であっていた。  |                  |               |                |                   |                  |          |                                               |       |
| 対象年度                     | YYYY             |                  |               |                | お知らせ区分            | 取引状況サマリー容量確保契約金額 | ~        |                                               |       |
|                          |                  |                  |               |                |                   |                  |          |                                               | 検索    |
| お知らせ一覧                   |                  |                  |               |                |                   |                  |          |                                               |       |
| <u>お知らせ番号</u> ♥          | 公開開始日時拿          | <u>公開終了日時</u> €  | <u>対象年度</u> � |                | <u>お知らせ区分</u> �   |                  |          | 件名                                            |       |
| 2024000013               | 2024/04/01 00:00 | 2024/07/31 00:00 | 2024          | 取引状況サマリー容量確保契約 | ]金額               | test             |          |                                               |       |
| 1-1件(全1件)                |                  |                  |               | <<最初へ <        | 前へ 1 /1 次へ> 最後へ>> | L                |          |                                               |       |
|                          |                  |                  |               |                |                   |                  | <u>\</u> |                                               | 一覧出力  |
|                          |                  |                  |               |                |                   | 件名のリンクをクリック      | すると、     |                                               |       |
|                          |                  |                  |               |                |                   | お知らせ登録・詳細画       | 画面へ遷移    |                                               |       |

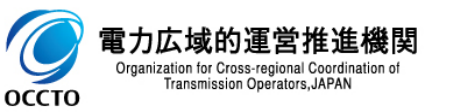

#### (1)照会手順

⑥ お知らせ登録・詳細画面が表示されます。

#### ☆==== │ 容量市場システム

#### お知らせ登録・詳細画面

<u>TOP</u> > その他共通 > <u>お知らせ一覧画面</u> > お知らせ登録・詳細画面

| お知らせ番号 | 2024000013                          |    |      |      |  |    |
|--------|-------------------------------------|----|------|------|--|----|
| お知らせ区分 | 取引状況サマリー容量確保契約金額                    | 件名 | test |      |  |    |
| 公開期間   | 2024/04/01 00:00 ~ 2024/07/31 00:00 |    | 対象年度 | 2024 |  |    |
| お知らせ詳細 | test                                |    |      |      |  |    |
|        |                                     |    |      |      |  |    |
|        |                                     |    |      |      |  | 戻る |

Copyright OCCTO. All Rights Reserved.

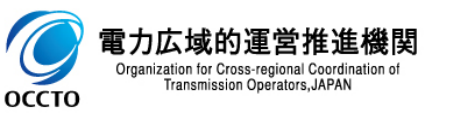

ログイン日時:2024/04/01 12:00 ユーザ名:電気管理事業部0011管理

# 変更履歴

| 版数  | 改版日       | 改版内容 | 備考 |
|-----|-----------|------|----|
| 第1版 | 2024/3/21 | 新規作成 |    |
|     |           |      |    |
|     |           |      |    |
|     |           |      |    |
|     |           |      |    |
|     |           |      |    |
|     |           |      |    |
|     |           |      |    |
|     |           |      |    |
|     |           |      |    |
|     |           |      |    |
|     |           |      |    |
|     |           |      |    |
|     |           |      |    |
|     |           |      |    |

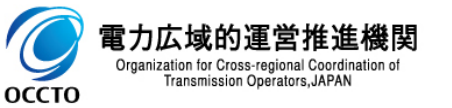